## TRÁMITE DE PROPONENTES

Para realizar el proceso de inscripción, renovación, actualización y cancelación del Registro Único de Proponentes, la Cámara de Comercio de Duitama ha implementado los trámites virtuales con el modelo de pagos en línea, a través de PSE (débito o crédito), o a través de la liquidación con código de barras para ser cancelado en oficinas del Banco Davivienda y su corresponsal bancario Punto Red del País.

Para adelantar el proceso, debe ingresar a la página oficial de la Cámara de Comercio de Duitama:

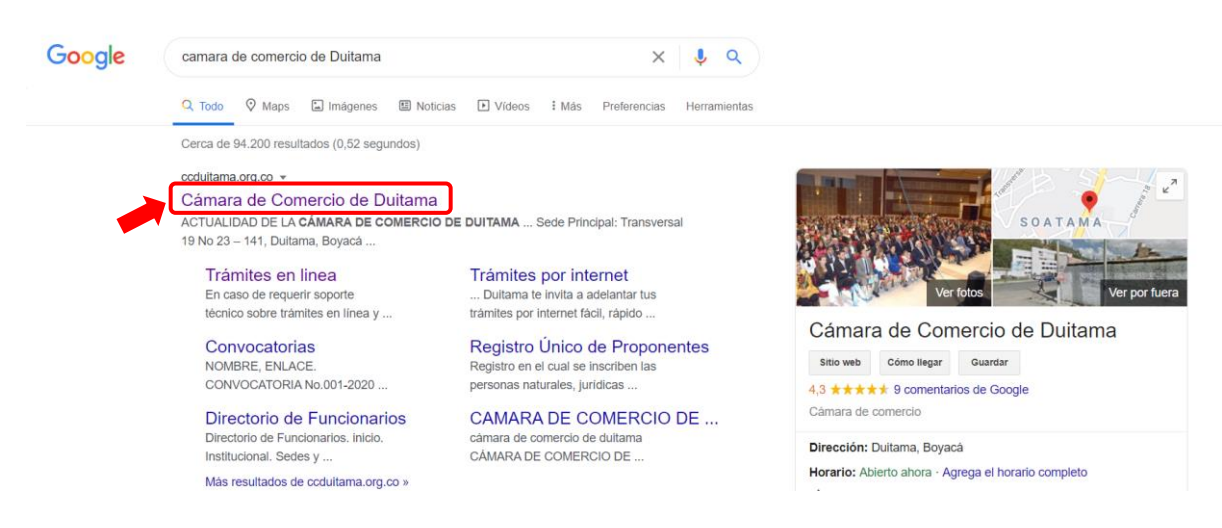

Diríjase a la opción de servicios registrales:

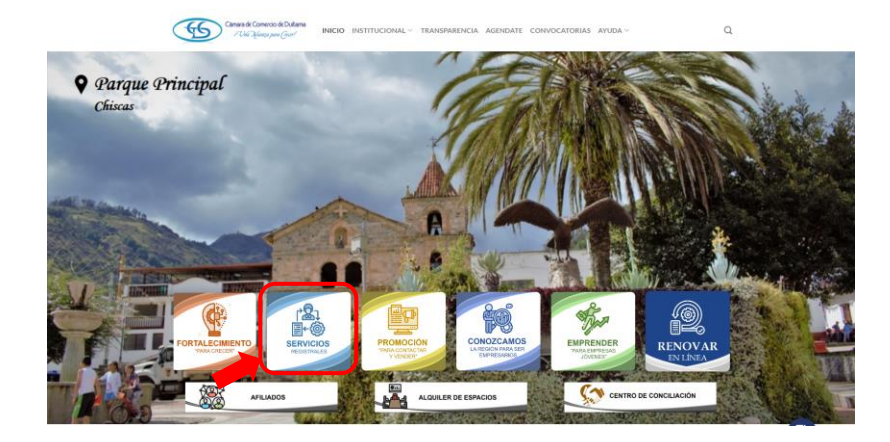

Seleccione ingreso trámites en línea, Registro Único de Proponentes:

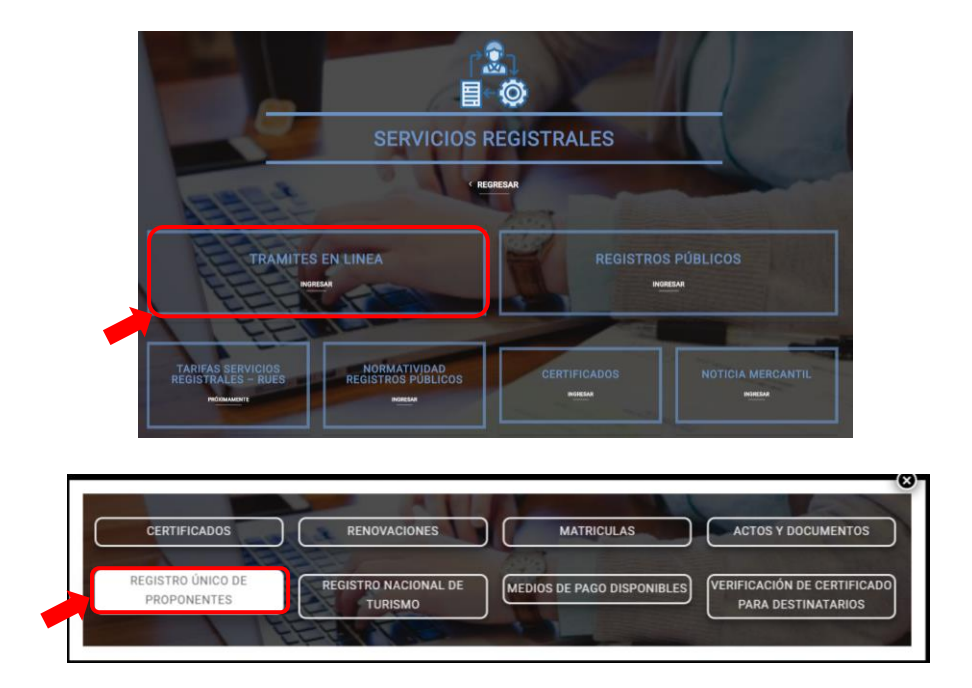

La página lo direcciona al Sistema Integrado de Información de la Cámara de Comercio de Duitama, debe seleccionar la opción registrarse para obtener el usuario y la contraseña de ingreso al sistema:

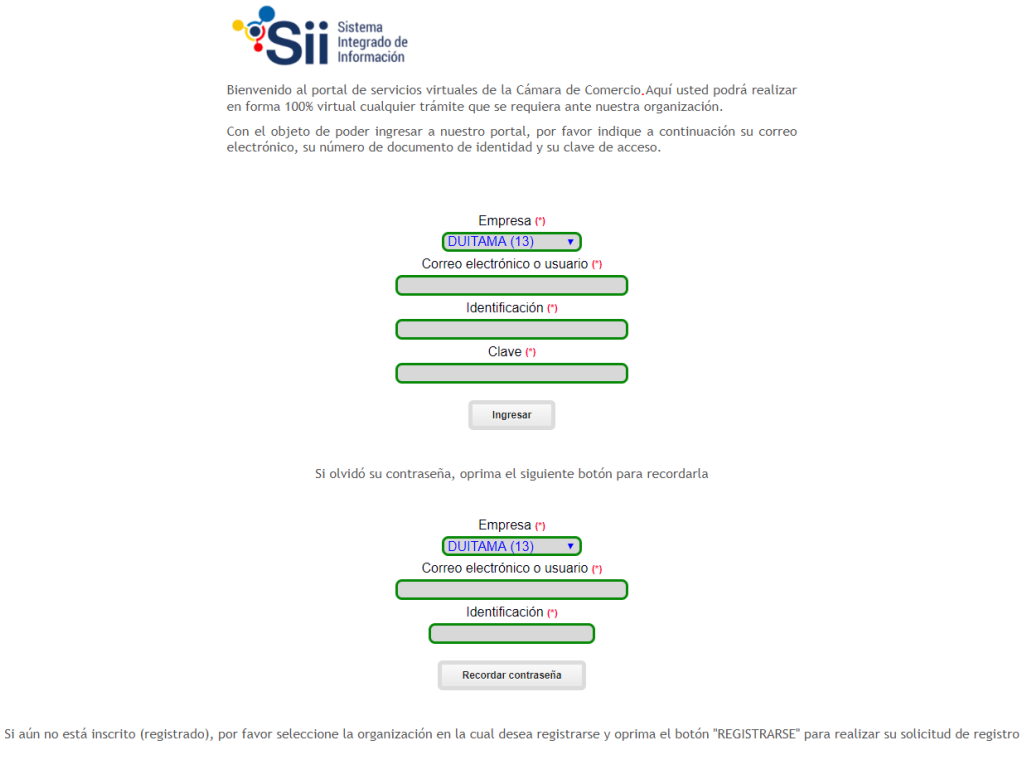

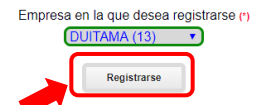

Posteriormente, indique su correo electrónico, su número de documento de identidad y su clave de acceso:

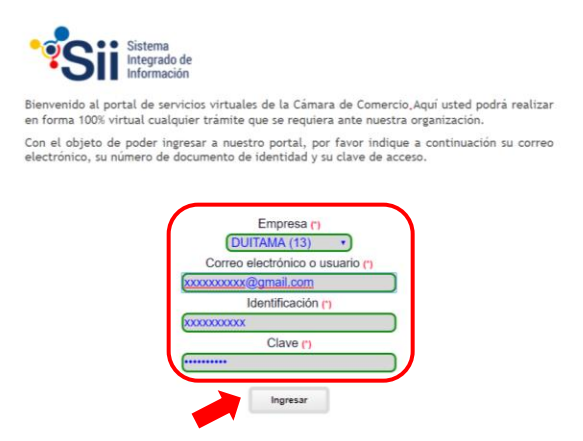

Una vez haya ingresado al sistema, seleccione la opción verificación de identidad y diligencie la información solicitada por el sistema, con el fin de obtener la clave segura para el firmado electrónico del trámite. Esta clave será enviada a su correo electrónico registrado:

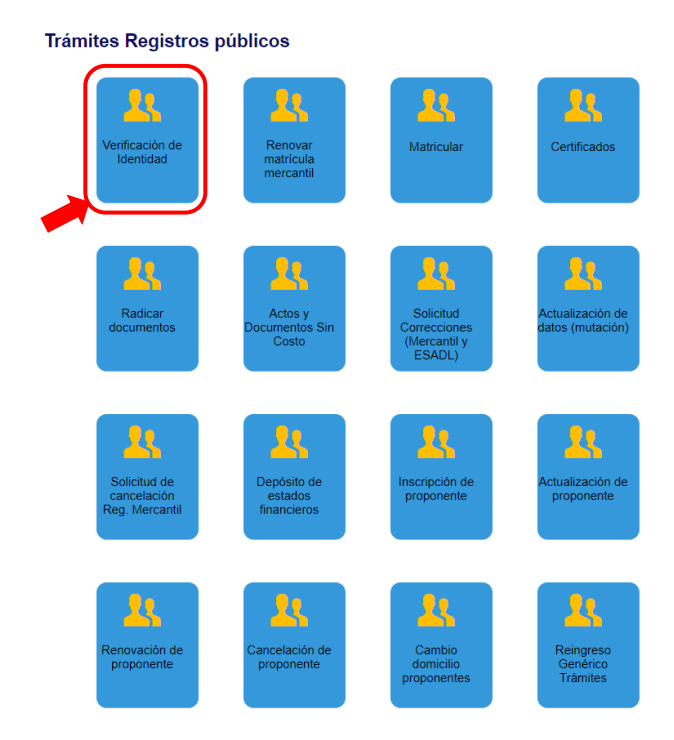

Una vez obtenga la clave segura, podrá iniciar su proceso en el Registro Único de Proponentes. Para continuar seleccione el proceso a realizar: Inscripción, Renovación, Actualización y/o Cancelación:

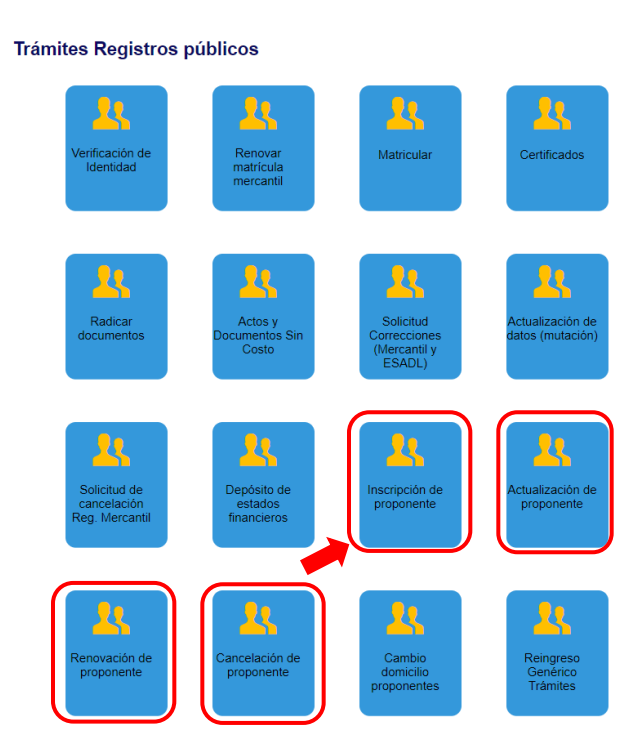

Para iniciar el proceso, seleccione el tipo de proponente, diligencie tipo y número de identificación y oprima el botón **Continuar**:

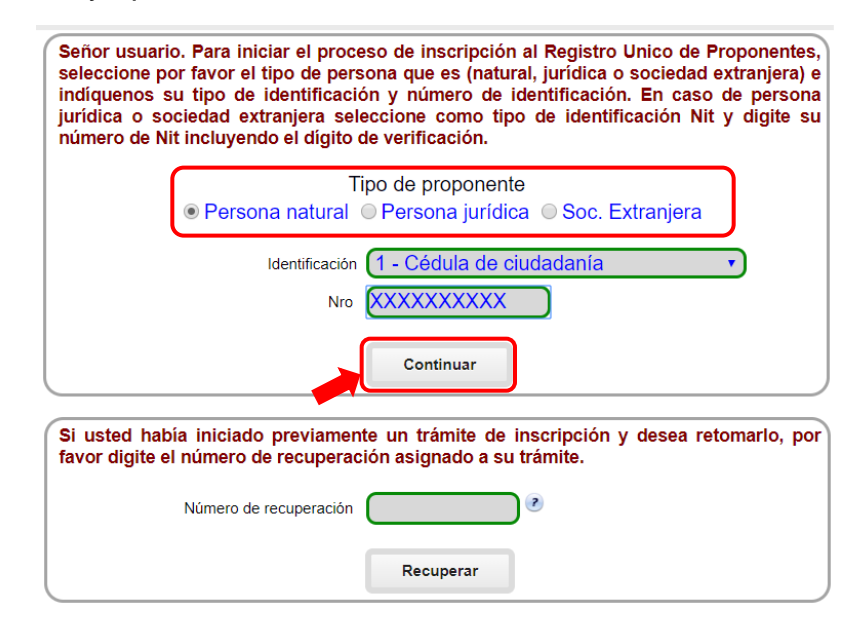

A continuación, complete la información requerida por el sistema y oprima el botón **Formulario**:

| Por favor co<br>previament<br>podrá modi | omplete la información que<br>e inscrito (como propone<br>ficar. Si detecta error en el | e se solicita<br>ente o com<br>llos por favo | a continuac<br>erciante) ha<br>r infórmelo : | ión. Si usted s<br>brán ciertos<br>a la Cámara de | se encontraba<br>datos que no<br>e Comercio. |
|------------------------------------------|-----------------------------------------------------------------------------------------|----------------------------------------------|----------------------------------------------|---------------------------------------------------|----------------------------------------------|
|                                          | Tipo de proponente Pnat                                                                 |                                              |                                              |                                                   |                                              |
|                                          | Organización 01 - Pers                                                                  | ona Natura                                   | l                                            |                                                   | •                                            |
|                                          | Nombre completo                                                                         |                                              |                                              |                                                   |                                              |
|                                          | Primer apellido                                                                         | xxxxxxx                                      |                                              |                                                   |                                              |
|                                          | Segundo apellido                                                                        | xxxxxx                                       |                                              |                                                   |                                              |
|                                          | Primer nombre XXXXXXXX                                                                  | xx                                           |                                              |                                                   |                                              |
|                                          | Segundo nombre                                                                          | x                                            |                                              |                                                   |                                              |
| Tip                                      | o de identificación 1 - Cédu                                                            | la de ciuda                                  | lanía                                        | •                                                 |                                              |
| Númer                                    | o de identificación XXXXXXXX                                                            | xxx                                          | ) 🖉 📃                                        |                                                   |                                              |
|                                          | Número del Nit                                                                          | xxxxx                                        | <u> </u>                                     |                                                   |                                              |
|                                          | ***                                                                                     | LIQUIDACIO                                   | N ***                                        |                                                   |                                              |
| Servicio                                 | Nombre                                                                                  | Prop                                         | Cantidad                                     | Base                                              | Valor                                        |
| 01020301                                 | INSCRIP. REGISTRO PROPON                                                                |                                              | 1                                            | \$0                                               | \$587,000                                    |
|                                          |                                                                                         |                                              |                                              | Valor bruto                                       | 587,000                                      |
|                                          |                                                                                         |                                              |                                              | lva<br>Total                                      | 0<br>587.000                                 |
| Si está de<br>oprima el b                | acuerdo con la liquidación<br>otón "Formulario" para co                                 | n y ha digita<br>ntinuar con                 | ido la inforr<br>el trámite.                 | nación solicita                                   | ada, por favor                               |
|                                          | Formulario                                                                              |                                              |                                              | <u>Abandonar</u>                                  |                                              |

El sistema le indicará, que la liquidación ha sido grabada y le asignará un numero de recuperación: **Ejemplo: HLNPNW**.

**NOTA:** Con el número de recuperación (**Ejemplo: HLNPNW**), usted puede retomar en cualquier momento su trámite:

Para continuar, oprima en el botón Aceptar:

| siiduita<br>Apreciad<br>momentu | ma.confecamaras.co dice<br>o usuario, usted podrá recuperar su trámite en cualquier<br>o citando el siguiente número de recuperación: HLNPNW |
|---------------------------------|----------------------------------------------------------------------------------------------------|
|                                 | Aceptar<br>Captura formulario proponentes (Decreto 1510 de 2013)                                                                             |
| III ATENCION III Apr            | reciado usuario, usted podrá recuperar su trámite en cualquier                                                                               |
| momento ci                      | tando el siguiente número de recuperación: HLNPNW                                                                                            |
| Número liquida                  | ación: 488459                                                                                                    |
| Tipo de trá                     | imite: inscripcionproponente                                                                                                    |
| F                               | echa:                                                                                                    |
|                                 | Nit                                                                                                    |
| No                              | mbre: XXXXXXXXXXXXXXXXXXXXXXXXXXXXXXXXXXXX                                                                                                   |
| Estado trá                      | imite: Salvada                                                                                                    |
| Número recupe                   | ració: HLNPNW                                                                                                    |

A continuación, por favor diligencie cada uno de los campos requeridos por el sistema.

Tenga en cuenta que los campos sombreados NO son diligenciables y los campos marcados con (\*) son obligatorios.

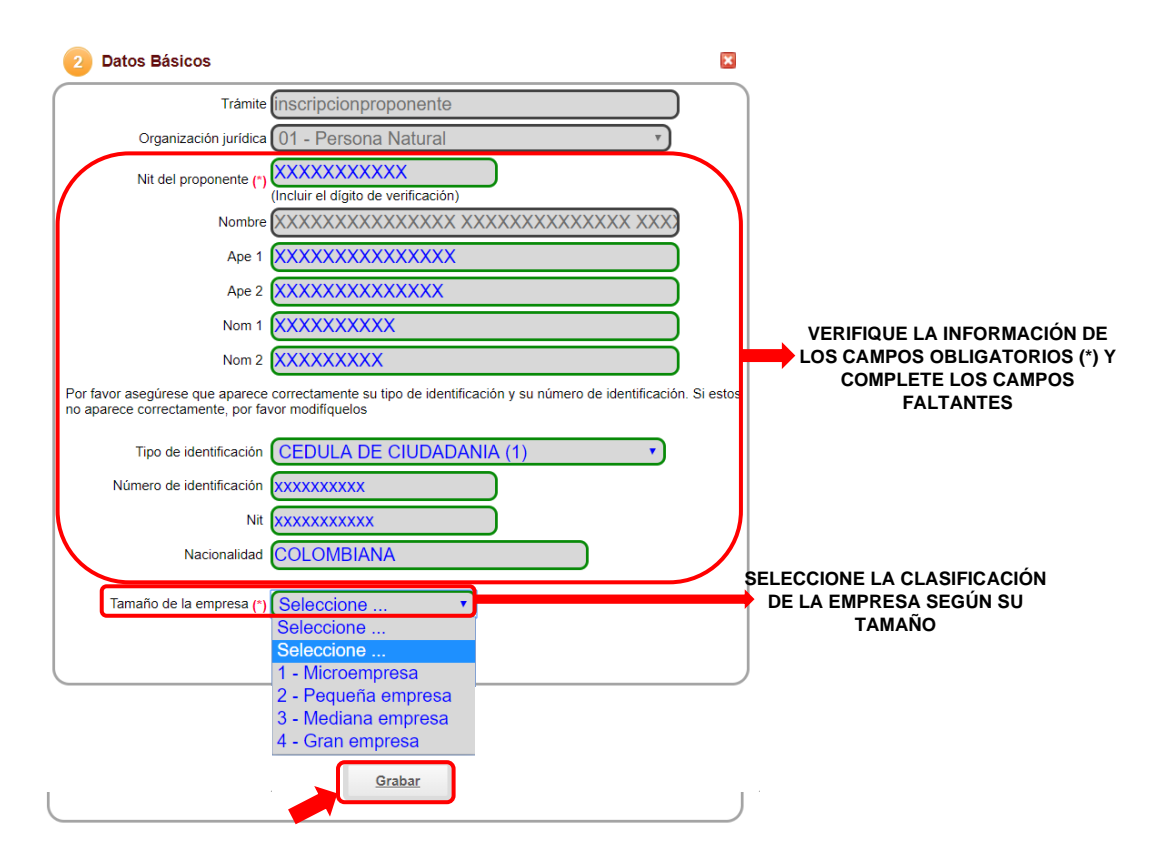

Una vez haya seleccionado la opción Grabar, el sistema le indicará que la información ha sido almacenada correctamente. A continuación, prima el botón **Aceptar**:

| r | siiduitama.confecamaras.co dice      |
|---|--------------------------------------|
| t | Datos básicos grabados correctamente |
|   | Aceptar                              |

Para continuar, por favor anexe los soportes solicitados por el sistema en formato .pdf:

**NOTA:** Los soportes que se anexen (imágenes) deben estar debidamente diligenciados y firmados por quien corresponda, ser claros y exactos.

Debe anexar al trámite los siguientes soportes como parte del proceso general que está realizando. Para facilitar el proceso de diligenciamiento a continuación podrá cargar los soportes que se le solicitan y/o generarlos si es del caso. Por favor revisar uno a uno los requisitos.

Tipo soporte

- 1.) **RUT DEL PROPONENTE** Copia del RUT de la persona natural
- 2.) DOCUMENTO DE IDENTIDAD DEL PROPONENTE Copia del documento de identidad del proponente persona natural
- CERTIFICACIÓN DE PEQUEÑA EMPRESA DE ACUERDO CON LO ESTABLECIDO EN EL DECRETO 957 DE 2019
   Certificación del tamaño de la empresa firmada por el proponente o su contador. Recuerde que de acuerdo con lo establecido en el Decreto 957 de 2019, la certificación de pequeña empresa se hace teniendo en cuenta los ingresos de la
- actividad principal y de acuerdo con el sector económico del cual se derivan. DOCUMENTO DE IDENTIDAD DEL CONTADOR O REVISOR FISCAL 4.) Copia del documento de identidad del contador público o revisor fiscal que firma las certificaciones anexas y los informes financieros.
- TARJETA PROFESIONAL DEL CONTADOR PUBLICO O REVISOR FISCAL
   5.) Copia de la tarjeta profesional del contador público o revisor fiscal (según sea el caso) que firma las certificaciones y los informes financieros.
- Centificación de la Junta Central de Contadores, con fecha de expedición inferio 6) Certificación de la Junta Central de Contadores, con fecha de expedición inferio
- 6.) Certificación de la Junta Central de Contadores, con fecha de expedición inferior a 2 meses, del contador o revisor fiscal que firma las declaraciones y los informes financieros.

CERTIFICACION DEL APORTES AL SISTEMA DE SEGURIDAD SOCIAL. De acuerdo con lo establecido en la Ley 789 de 2002, artículo 50, el proponente debe anexar certificación en la que conste que se encuentra al día en sus obligaciones laborales relacionadas con Planilla Única de Anortes al Sistema de

obligaciones laborales relacionadas con Planilla Única de Aportes al Sistema de Seguridad Social. En caso de persona natural sin empleados, anexar copia del último pago de la planilla única del proponente. En caso de persona natural con empleados, anexar certificación del contador o revisor fiscal donde conste que se encuentra al día con los aportes al sistema de seguridad social o en su defecto, copia del último pago de la planilla única del proponente y sus empleados.

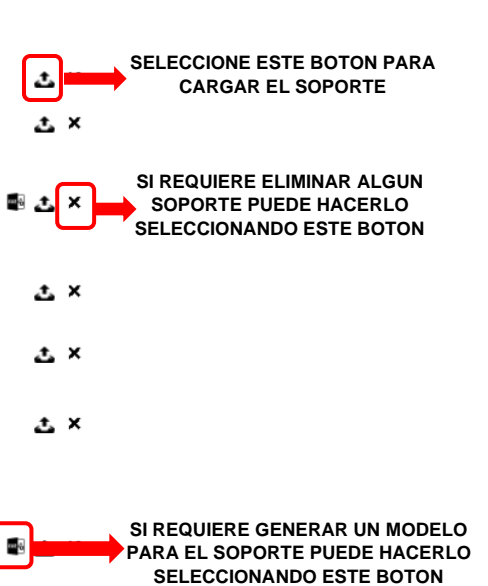

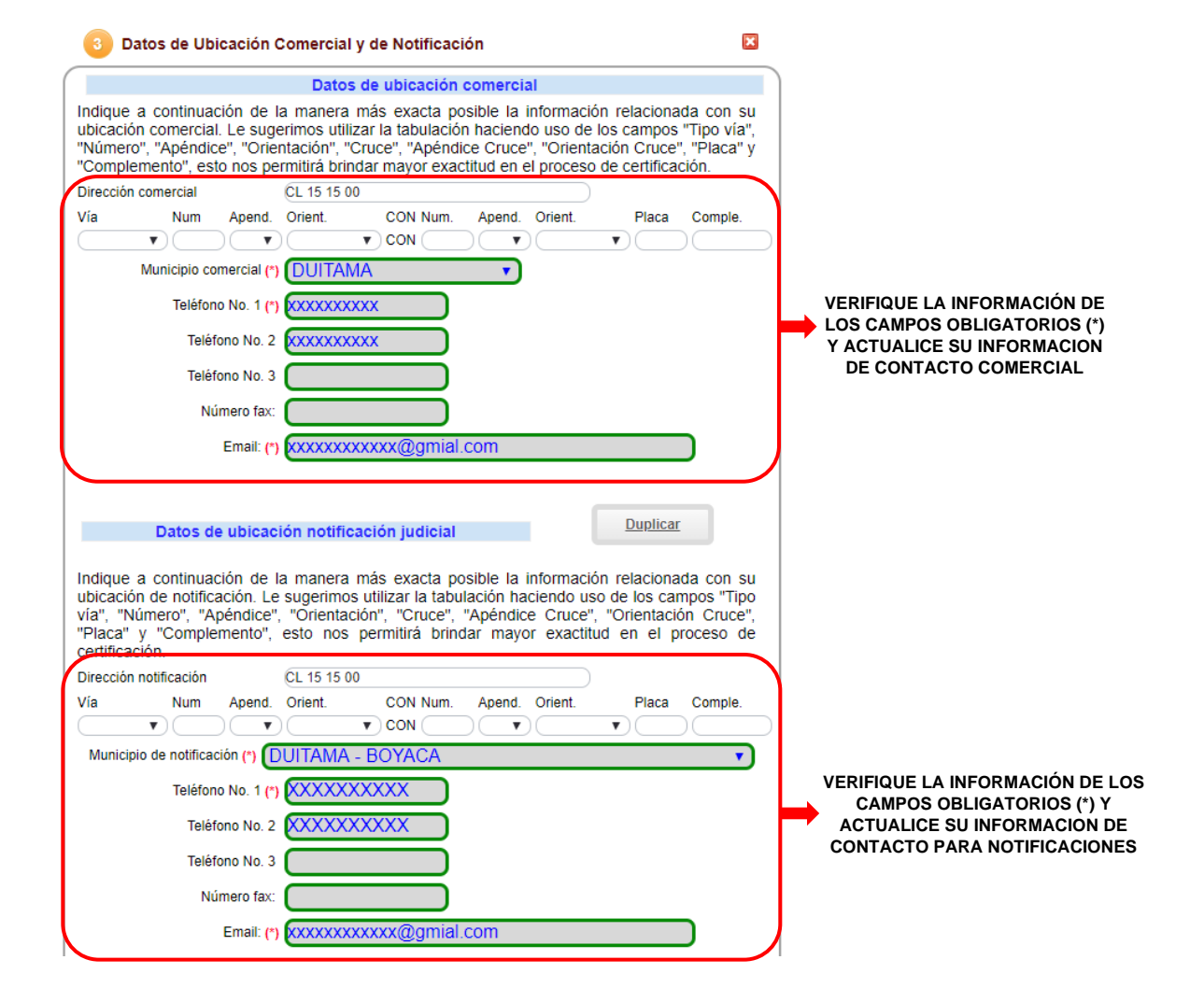

| Autorización para el envío de notificaciones y comunicaciones                                                                          |                               |
|----------------------------------------------------------------------------------------------------|-------------------------------|
| Por favor a continuación confirme la autorización para enviar comuncaciones y notificaciones<br>de interés a sus correos electrónicos. | INDIQUE SI AUTORIZA. O NO. EL |
| Autorizo el envío a mis correos electrónicos (*)  NO SI                                                                                | ENVÍO DE NOTIFICACIONES POR   |
| Grabar                                                                                                    | PARTE DE CAMARA DE COMERCIO   |

Una vez haya seleccionado la opción Grabar, el sistema le indicará que la información ha sido almacenada correctamente. A continuación, prima el botón **Aceptar**:

| siiduitama.confecamaras.co dice                                                                                                    |                                 |
|----------------------------------------------------------------------------------------------------|---------------------------------|
| Datos de ubicación grabados correctamente                                                                                                    |                                 |
|                                                                                                    |                                 |
|                                                                                                    | Aceptar                         |
|                                                                                                    |                                 |
| Capacidad financiera y Capacidad de Organización                                                                                                    |                                 |
| A continuación se despliega el formulario para la captura de la información financiera, recue<br>que la información a reportar debe corresponder al último corte anual o en su defecto<br>información financiera de apertura. | erde<br>a la                    |
|                                                                                                    |                                 |
| Fecha de corte, normalmente el último corte anual, 20201231                                                                                                    | INDIQUE LA FECHA DE CORTE DE LA |
|                                                                                                    | INFORMACIÓN FINANCIERA          |
| Información de Activos                                                                                                    |                                 |
| Activo No Corriente (ActNoCte) (1) 1000000                                                                                                    |                                 |
| Activos Totales (ActTot) (*) 2 000 000 00                                                                                                    |                                 |
|                                                                                                    |                                 |
| Información de Pasivos y Patrimonio                                                                                                    |                                 |
| Pasivo Lorgo Plazo (Pactar) (*) 500000                                                                                                    |                                 |
| Pasiyo Total (PasTot) (*) 1000 000                                                                                                    |                                 |
| Patrimonio Neto (PatNet) (*) 1000000                                                                                                    |                                 |
| Pasivo + Patrimonio (PasPat) (*) 2 000 000 00                                                                                                    |                                 |
| Balance Social (BalSoc) (*) 0,00                                                                                                    | DE ACUERDO A LA INFORMACIÓN     |
| (El balance social se digita solo en caso de entidades sin ánimo de lucro)                                                                                                    | FINANCIERA REPORTADA EN SUS     |
| Ingresos Actividad Principal (*) 1000000                                                                                                    | LOS CAMPOS OBLIGATORIOS (*)     |
| Otros Ingresos (*) 0,00                                                                                                    |                                 |
| Gastos Operacionales (GasOpe) (*) 100000                                                                                                    |                                 |
| Otros Gastos (*) 100                                                                                                    |                                 |
| Costo de Ventas (CosVen) (*) 100000                                                                                                    |                                 |
| Gastos por Impuestos (Gasimp) (*) 100                                                                                                    |                                 |
| Utilidad o Pérdida Operacional (UtiOpe) (*) 800000                                                                                                    |                                 |
| Utilidad o Pérdida Neta (UtiNet) (*) 799800                                                                                                    |                                 |
| Gastos Intereses (GasInt) (*) 100                                                                                                    |                                 |

A continuación, el sistema le presentará los indicadores calculados según su información financiera:

| Indicadores Calculados<br>A continuación se muestran los indicadores calculados de acuerdo con las Actividades en que se<br>encuentra clasificado el proponente                  |                                           |
|----------------------------------------------------------------------------------------------------|-------------------------------------------|
| INDICE DE LIQUIDEZ = ActCte / PasCte = (*) 2,00<br>INDICE DE ENDEUDAMIENTO = (PasTot / ActTot) = (0.50                                                                           |                                           |
| RAZON DE COBERTURA = UtiOpe / GasInt = (*) 8.000,00<br>RENTABILIDAD PATRIMONIO (RenPat) = UtiOpe / 0,80<br>PatNet = (*) 0,80<br>RENTABILIADD DEL ACTIVO (RenAct) = UtiOpe / 0,40 |                                           |
| ActTot = (*) 0,40                                                                                                    | DE ACUERDO CON EL GRUPO DE CLASIFICACIÓN  |
| Grupo NIIF 4 GRUPO III - MICROEMPRESAS                                                                                                    | NIIF, DILIGENCIE EL CAMPO OBLIGATORIO (*) |

Una vez haya seleccionado la opción Grabar, el sistema le indicará que la información ha sido almacenada correctamente. A continuación, prima el botón **Aceptar**:

| siiduitama.confecamaras.co dice                                                                                                    |
|----------------------------------------------------------------------------------------------------|
| Información financiera grabada correctamente (PasCte : 500000),<br>(RazCob : 8000.00), (IndLiq : 2.00), (RenPat : 0.80), (RenAct : 0.40) |
| Aceptar                                                                                                    |

Para continuar, por favor anexe los soportes solicitados por el sistema en formato .pdf:

**NOTA:** Los soportes que se anexen (imágenes) deben estar debidamente diligenciados y firmados por quien corresponda, ser claros y exactos.

#### Tipo soporte

| 1.) | INFORMACION CONTABLE DE LEY<br>Cuando se trate de personas naturales obligadas a llevar contabilidad, deberá anexar<br>copia de la información contable del último año exigida por las normas tributarias                                                                                                    | ±×                                                                                         |
|-----|----------------------------------------------------------------------------------------------------|--------------------------------------------------------------------------------------------|
| 2.) | CERTIFICACION DE VALORES E INDICADORES<br>En caso de personas naturales no obligadas a llevar contabilidad de acuerdo con la<br>normatividad vigente, deberán anexar certificación de contador público donde consten<br>lo valores e indicadores requeridos para soportar la capacidad financiera y la<br>capacidad de organización.                                                                                                    | SELECCIONE ESTE BOTON PARA<br>CARGAR EL SOPORTE                                            |
| 3.) | CERTIFICACION DE VALORES E INDICADORES PARA PERSONAS<br>NATURALES OBLIGADAS A LLEVAR CONTABILIDAD<br>En caso de personas naturales obligadas a llevar contabilidad de acuerdo con la<br>normatividad vigente, se deberá anexar certificación de contador público o revisor<br>fiscal, según sea el caso, donde consten lo valores e indicadores requeridos para<br>soportar la capacidad financiera. Esta certificación es de obligatorio diligenciamiento<br>siempre y cuando en los informes contables que debe anexar NO SEA POSIBLE<br>identificar de forma expresa los valores utilizados para el cálculo de la Capacidad de<br>Organización. | SI REQUIERE ELIMINAR ALGUN<br>SOPORTE PUEDE HACERLO<br>SELECCIONANDO ESTE BOTON            |
| 4.) | CERTIFICACION DE GASTOS POR INTERESES<br>En caso que en los informes financieros presentados el gasto por intereses no se<br>reporte en forma expresa, deberá anexar una certificación firmada por el Contador<br>Público o el Revisor Fiscal según sea el caso donde conste el valor pagado por<br>concepto de intereses.                                                                                                    | SI REQUIERE GENERAR UN MODELO<br>PARA EL SOPORTE PUEDE HACERLO<br>SELECCIONANDO ESTE BOTON |

#### CAPACIDAD FINANCIERA Y CAPACIDAD DE ORGANIZACIÓN (AÑO 2019)

De acuerdo con lo establecido en el Decreto 399 del 2021, los proponentes que **no hubieren reportado previamente la información financiera del año 2019**, podrán incluirla en el trámite de inscripción o renovación del proponente.

| Capacidad financiera y Capacidad de Organización                                                                                                    | ×                                                         |
|----------------------------------------------------------------------------------------------------|-----------------------------------------------------------|
| A continuación se despliega el formulario para la captura de la información financia<br>que la información a reportar debe corresponder al último corte anual o en su<br>información financiera de apertura. | iera, recuerde<br>i defecto a la                          |
| Fecha de corte, formato AAAA-MM-DD: (*) 20191231                                                                                                    | INDIQUE LA FECHA DE CORTE DE LA<br>INFORMACIÓN FINANCIERA |
| Información de Activos                                                                                                    |                                                           |
| Activo Corriente (ActCte) (*) 1000000                                                                                                    |                                                           |
| Activo No Corriente (ActNoCte) (*) 1000000                                                                                                    |                                                           |
| Activos Totales (ActTot) (*) 2.000.000,00                                                                                                    |                                                           |
| Información de Pasivos y Patrimonio                                                                                                    |                                                           |
| Pasivo Corriente (PasCte) (*) 500000                                                                                                    |                                                           |
| Pasivo Largo Plazo (PasLar) (*) 500000                                                                                                    |                                                           |
| Pasivo Total (PasTot) (*) 1.000.000,00                                                                                                    |                                                           |
| Patrimonio Neto (PatNet) (*) 1000000                                                                                                    |                                                           |
| Pasivo + Patrimonio (PasPat) (*) 2.000.000,00                                                                                                    |                                                           |
| Balance Social (BalSoc) (*) 0,00                                                                                                    | DE ACUERDO A LA INFORMACIÓN                               |
| (El balance social se digita solo en caso de entidades sin ánimo de lucro)                                                                                                    | ESTADOS FINANCIEROS, DILIGENCIE                           |
| Ingresos Actividad Principal (*) 1000000                                                                                                    | LOS CAMPOS OBLIGATORIOS (*)                               |
| Otros Ingresos (*) 0,00                                                                                                    |                                                           |
| Gastos Operacionales (GasOpe) (*) 100000                                                                                                    |                                                           |
| Otros Gastos (*) 100                                                                                                    |                                                           |
| Costo de Ventas (CosVen) (*) 100000                                                                                                    |                                                           |
| Gastos por Impuestos (GasImp) (*) 100                                                                                                    |                                                           |
| Utilidad o Pérdida Operacional (UtiOpe) (*) 800000                                                                                                    |                                                           |
| Utilidad o Pérdida Neta (UtiNet) (*) (799800                                                                                                    |                                                           |
| Gastos Intereses (GasInt) (*) 100                                                                                                    | J                                                         |

A continuación, el sistema le presentará los indicadores calculados según su información financiera:

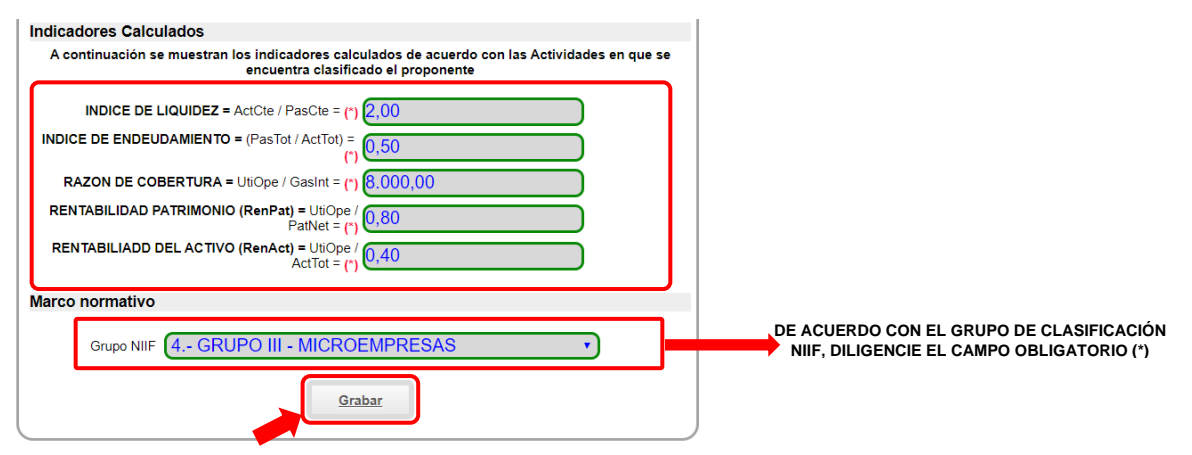

Una vez haya seleccionado la opción Grabar, el sistema le indicará que la información ha sido almacenada correctamente. A continuación, prima el botón Aceptar:

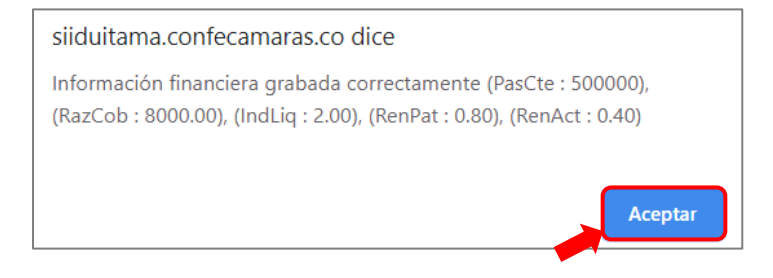

Para continuar, por favor anexe los soportes solicitados por el sistema en formato .pdf:

NOTA: Los soportes que se anexen (imágenes) deben estar debidamente diligenciados y firmados por quien corresponda, ser claros y exactos.

Tipo soporte

INFORMACION CONTABLE DE LEY Cuando se trate de personas naturales obligadas a llevar contabilidad, deberá anexar copia de la información contable del último año exigida por las normas tributarias 1.) ±× CERTIFICACION DE VALORES E INDICADORES En caso de personas naturales no obligadas a llevar contabilidad de acuerdo con la normatividad vigente, deberán anexar certificación de contador público donde consten SELECCIONE ESTE BOTON PARA 2.) ∰ ±. CARGAR EL SOPORTE lo valores e indicadores requeridos para soportar la capacidad financiera y la capacidad de organización. CERTIFICACION DE VALORES E INDICADORES PARA PERSONAS NATURALES OBLIGADAS A LLEVAR CONTABILIDAD En caso de personas naturales obligadas a llevar contabilidad de acuerdo con la normatividad vigente, se deberá anexar certificación de contador público o revisor fiscal, según sea el caso, donde consten lo valores e indicadores requeridos para 🛃 🛃 🗠 3.) soportar la capacidad financiera. Esta certificación es de obligatorio diligenciamiento siempre y cuando en los informes contables que debe anexar NO SEA POSIBLE identificar de forma expresa los valores utilizados para el cálculo de la Capacidad de Organización.

CERTIFICACION DE GASTOS POR INTERESES

En caso que en los informes financieros presentados el gasto por intereses no se reporte en forma expresa, deberá anexar una certificación firmada por el Contador 4.) Público o el Revisor Fiscal según sea el caso donde conste el valor pagado por concepto de intereses.

SI REQUIERE ELIMINAR ALGUN SOPORTE PUEDE HACERLO SELECCIONANDO ESTE BOTON SI REQUIERE GENERAR UN MODELO PARA EL SOPORTE PUEDE HACERLO 🔤 土 🗙

SELECCIONANDO ESTE BOTON

### CAPACIDAD FINANCIERA Y CAPACIDAD DE ORGANIZACIÓN (AÑO 2018)

De acuerdo con lo establecido en el Decreto 399 del 2021, los proponentes que **no hubieren reportado previamente la información financiera del año 2018**, podrán incluirla en el trámite de inscripción o renovación del proponente.

| 4 Capacidad financiera y Capacidad de Organización                                                                                                    | ×          |                                                           |
|----------------------------------------------------------------------------------------------------|------------|-----------------------------------------------------------|
| A continuación se despliega el formulario para la captura de la información financiera<br>que la información a reportar debe corresponder al último corte anual o en su de<br>información financiera de apertura. | fecto a la |                                                           |
| Fecha de corte, formato AAAA-MM-DD: (*) 20181231                                                                                                    |            | INDIQUE LA FECHA DE CORTE DE LA<br>INFORMACIÓN FINANCIERA |
| Información de Activos                                                                                                    |            |                                                           |
| Activo Corriente (ActCte) (*) 1000000                                                                                                    |            |                                                           |
| Activo No Corriente (ActNoCte) (*) 1000000                                                                                                    |            |                                                           |
| Activos Totales (ActTot) (*) 2.000.000,00                                                                                                    |            |                                                           |
| Información de Pasivos y Patrimonio                                                                                                    |            |                                                           |
| Pasivo Corriente (PasCte) (*) 500000                                                                                                    |            |                                                           |
| Pasivo Largo Plazo (PasLar) (*) 500000                                                                                                    |            |                                                           |
| Pasivo Total (PasTot) (*) 1.000.000,00                                                                                                    |            |                                                           |
| Patrimonio Neto (PatNet) (*) 1000000                                                                                                    |            |                                                           |
| Pasivo + Patrimonio (PasPat) (*) 2.000.000,00                                                                                                    |            |                                                           |
| Balance Social (BalSoc) (*) 0,00                                                                                                    |            |                                                           |
| (El balance social se digita solo en caso de entidades sin ánimo de lucro)                                                                                                    |            |                                                           |
| Ingresos Actividad Principal (*) 1000000                                                                                                    |            |                                                           |
| Otros Ingresos (*) 0,00                                                                                                    |            | DE ACUERDO A LA INFORMACIÓN                               |
| Gastos Operacionales (GasOpe) (*) 100000                                                                                                    |            | STADOS FINANCIEROS, DILIGENCIE                            |
| Otros Gastos (*) 100                                                                                                    |            | LOS CAMPOS OBLIGATORIOS (*)                               |
| Costo de Ventas (CosVen) (*) 100000                                                                                                    |            |                                                           |
| Gastos por Impuestos (GasImp) (*) 100                                                                                                    |            |                                                           |
| Utilidad o Pérdida Operacional (UtiOpe) (*) 800000                                                                                                    |            |                                                           |
| Utilidad o Pérdida Neta (UtiNet) (*) 799800                                                                                                    |            |                                                           |
| Gastos Intereses (GasInt) (*) 100                                                                                                    |            |                                                           |
|                                                                                                    |            |                                                           |

A continuación, el sistema le presentará los indicadores calculados según su información financiera:

| Indicadores Calculados                                                                                                    |                                                                                       |
|----------------------------------------------------------------------------------------------------|---------------------------------------------------------------------------------------|
| A continuación se muestran los indicadores calculados de acuerdo con las Actividades en que se<br>encuentra clasificado el proponente |                                                                                       |
| INDICE DE LIQUIDEZ = ActCte / PasCte = (*) 2,00                                                                                       |                                                                                       |
| (1) U,50<br>RAZON DE COBERTURA = UtiOpe / Gasint = (1) (8.000,00<br>BENTABILIDAD PATRIMONIO (Parpert) = UtiOpe /                      |                                                                                       |
| RENTABILIAD PATRIMONIO (REITA) - 000pe $0,80$<br>PatNet = (*)<br>RENTABILIADD DEL ACTIVO (RenAct) = UiOpe / $0,40$<br>ActTot = (*)    |                                                                                       |
| Marco normativo                                                                                                    |                                                                                       |
| Grupo NIIF 4 GRUPO III - MICROEMPRESAS                                                                                                | DE ACUERDO CON EL GRUPO DE CLASIFICACIÓN<br>NIIF, DILIGENCIE EL CAMPO OBLIGATORIO (*) |
| Grabar                                                                                                    |                                                                                       |

Una vez haya seleccionado la opción Grabar, el sistema le indicará que la información ha sido almacenada correctamente. A continuación, prima el botón Aceptar:

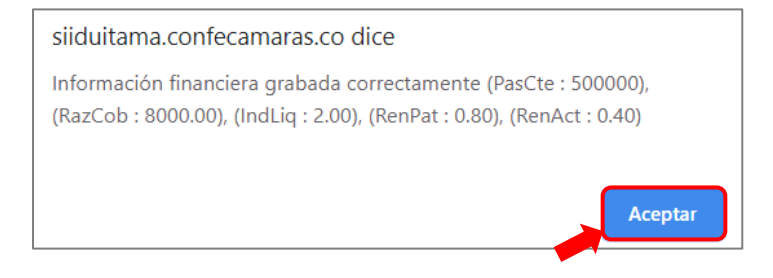

Para continuar, por favor anexe los soportes solicitados por el sistema en formato .pdf:

NOTA: Los soportes que se anexen (imágenes) deben estar debidamente diligenciados y firmados por quien corresponda, ser claros y exactos.

Tipo soporte

1.)

- INFORMACION CONTABLE DE LEY Cuando se trate de personas naturales obligadas a llevar contabilidad, deberá anexar copia de la información contable del último año exigida por las normas tributarias ±× CERTIFICACION DE VALORES E INDICADORES En caso de personas naturales no obligadas a llevar contabilidad de acuerdo con la normatividad vigente, deberán anexar certificación de contador público donde consten SELECCIONE ESTE BOTON PARA 2.) ∰ ±. CARGAR EL SOPORTE lo valores e indicadores requeridos para soportar la capacidad financiera y la capacidad de organización. CERTIFICACION DE VALORES E INDICADORES PARA PERSONAS NATURALES OBLIGADAS A LLEVAR CONTABILIDAD En caso de personas naturales obligadas a llevar contabilidad de acuerdo con la normatividad vigente, se deberá anexar certificación de contador público o revisor fiscal, según sea el caso, donde consten lo valores e indicadores requeridos para 🛃 🛃 🗠 3.) soportar la capacidad financiera. Esta certificación es de obligatorio diligenciamiento siempre y cuando en los informes contables que debe anexar NO SEA POSIBLE identificar de forma expresa los valores utilizados para el cálculo de la Capacidad de Organización. CERTIFICACION DE GASTOS POR INTERESES
- En caso que en los informes financieros presentados el gasto por intereses no se reporte en forma expresa, deberá anexar una certificación firmada por el Contador 4.) Público o el Revisor Fiscal según sea el caso donde conste el valor pagado por concepto de intereses.

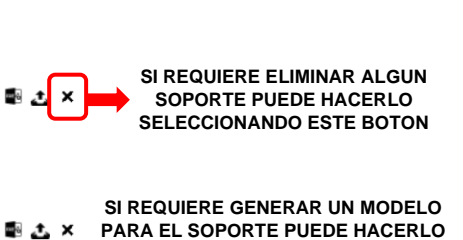

SELECCIONANDO ESTE BOTON

| Por favor indique a cont<br>servicios de las Naciones<br>favor utilice la ayuda que<br>como estime conveniente<br>Colombiano. Recuerde qu<br>descargarse la cartilla de o<br>una explicación rápida de l | inuación las cla<br>Unidas (UNSPS<br>aparece al lado<br>s de acuerdo ce<br>e los códigos a<br>códigos Clasifica | sificaciones de a<br>C) al tercer nivel.<br>de cada casilla.<br>on los bienes y s | cuerdo con el<br>Si desconoce<br>Puede seleccio                          | clasificador de<br>los códigos po | bienes y<br>sibles, por                             |                                      |
|----------------------------------------------------------------------------------------------------|----------------------------------------------------------------------------------------------------|-----------------------------------------------------------------------------------|--------------------------------------------------------------------------|-----------------------------------|-----------------------------------------------------|--------------------------------------|
| una explicación rapida de l                                                                                                    | a forma como se                                                                                                 | indicar deben ter<br>idor UNSPSC. Adi                                             | servicios que a<br>ner 6 dígitos. D<br>cionalmente le<br>SPSC Instruccio | el siguiente en<br>proveemos a co | ificaciones<br>al estado<br>ace puede<br>ntinuación |                                      |
| 311628 💦 🌍 391217                                                                                                    | 01417                                                                                                    | ) 🍚 (521317                                                                       |                                                                          |                                   |                                                     | INDIQUE LAS CLASIFICACIONES DE ACUER |
|                                                                                                    |                                                                                                    |                                                                                   |                                                                          |                                   |                                                     | DE LAS NACIONES UNIDAS (UNSPSC)      |
|                                                                                                    | $\bigcirc \bigcirc$                                                                                             |                                                                                   | $\bigcirc \bigcirc \bigcirc$                                             |                                   |                                                     |                                      |
|                                                                                                    |                                                                                                    |                                                                                   |                                                                          |                                   |                                                     |                                      |
|                                                                                                    |                                                                                                    |                                                                                   |                                                                          |                                   |                                                     | BUSQUEDA EN EL MÓDULO DE CONSULTA    |
|                                                                                                    |                                                                                                    |                                                                                   |                                                                          |                                   |                                                     | CODIFICACIÓN UNSPSC                  |
|                                                                                                    |                                                                                                    |                                                                                   |                                                                          |                                   |                                                     |                                      |
|                                                                                                    |                                                                                                    |                                                                                   |                                                                          |                                   |                                                     |                                      |
|                                                                                                    |                                                                                                    |                                                                                   |                                                                          |                                   |                                                     |                                      |
|                                                                                                    |                                                                                                    |                                                                                   | $\bigcirc \bigcirc \bigcirc$                                             |                                   |                                                     |                                      |
|                                                                                                    |                                                                                                    |                                                                                   | $\bigcirc \bigcirc \bigcirc$                                             |                                   |                                                     |                                      |
|                                                                                                    |                                                                                                    |                                                                                   | $\bigcirc \bigcirc \bigcirc$                                             |                                   |                                                     |                                      |
|                                                                                                    |                                                                                                    |                                                                                   | $\bigcirc \bigcirc \bigcirc$                                             |                                   |                                                     |                                      |
|                                                                                                    |                                                                                                    |                                                                                   | $\bigcirc \bigcirc \bigcirc$                                             |                                   |                                                     |                                      |
|                                                                                                    |                                                                                                    |                                                                                   |                                                                          |                                   |                                                     |                                      |
|                                                                                                    |                                                                                                    |                                                                                   |                                                                          |                                   |                                                     |                                      |
|                                                                                                    |                                                                                                    |                                                                                   |                                                                          |                                   |                                                     |                                      |
|                                                                                                    |                                                                                                    |                                                                                   |                                                                          |                                   |                                                     |                                      |
|                                                                                                    |                                                                                                    |                                                                                   |                                                                          |                                   |                                                     |                                      |
|                                                                                                    |                                                                                                    |                                                                                   | $\bigcirc \bigcirc \bigcirc$                                             |                                   |                                                     |                                      |

Una vez haya seleccionado la opción Grabar, el sistema le indicará que la información ha sido almacenada correctamente. A continuación, prima el botón **Aceptar**:

| siiduitama.confecamaras.co dice        |         |
|----------------------------------------|---------|
| Clasificaciones grabadas correctamente |         |
|                                        | Aceptar |

### **EXPERIENCIA**

A continuación, podrá grabar los contratos que forman parte de la experiencia del proponente:

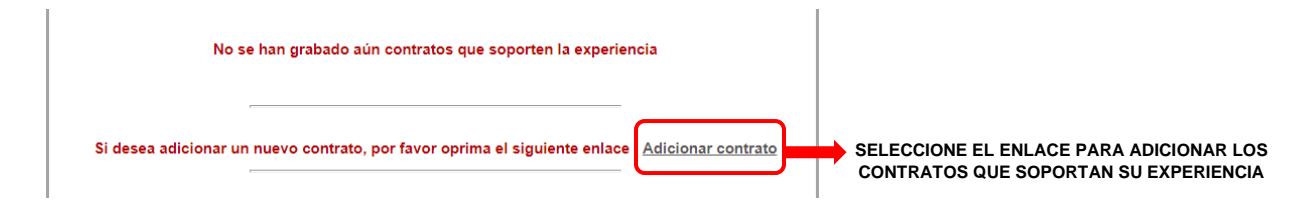

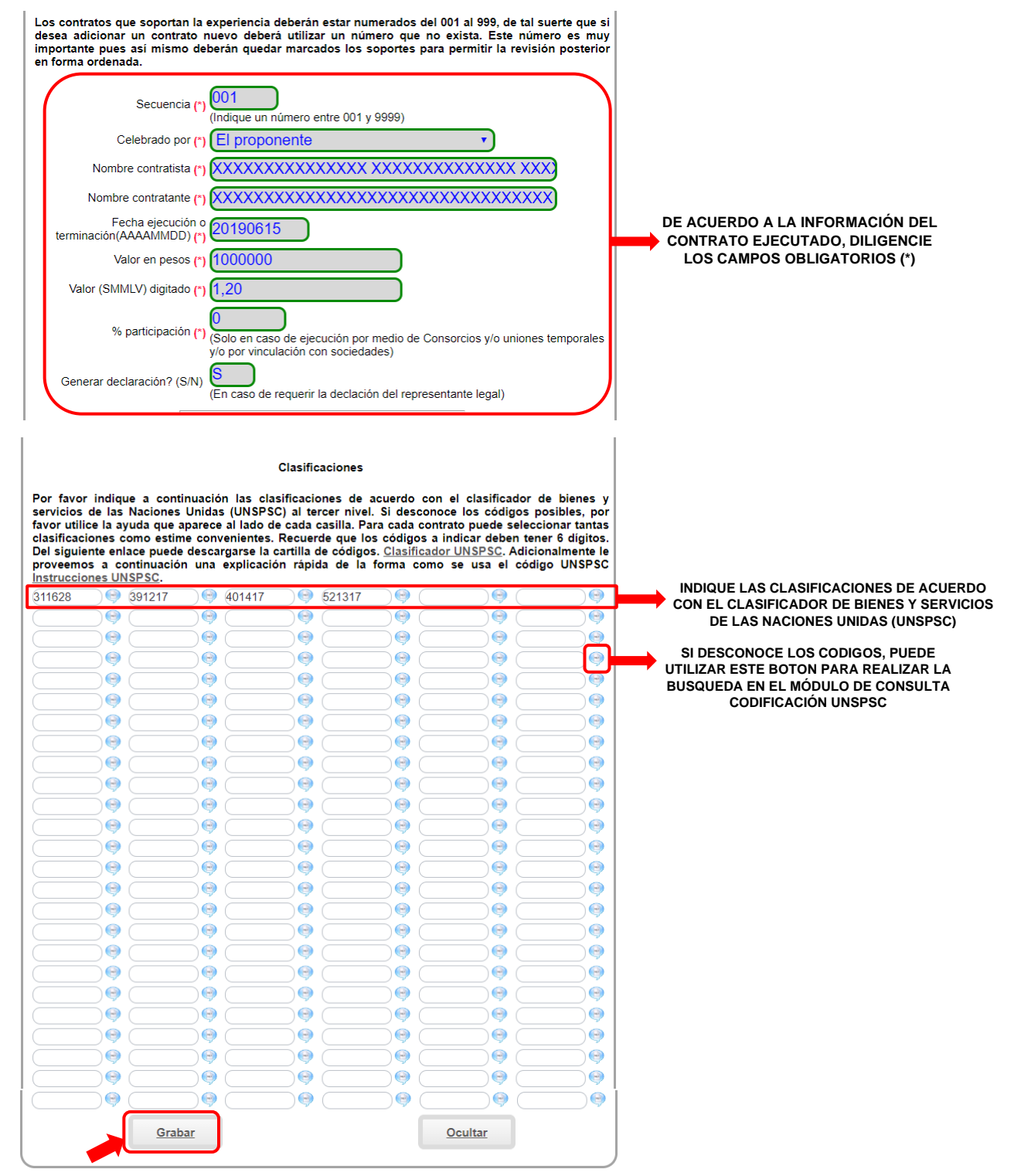

Una vez haya seleccionado la opción Grabar, el sistema le mostrará la información almacenada del contrato:

| <b>Nro</b><br>001 | Contratante                                    | <b>Valor</b><br>X 1,20 | Generar<br>Declaracion<br>S   |                  | EN ESTA BARRA DE OPCIONES, USTED PODRA EDITAR<br>O BORRAR EL CONTRATO, CARGAR EL SOPORTE DEL<br>CONTRATO Y GENERAR LA DECLARACION PARA SER<br>FIRMADA Y ESCANEADA POR QUIEN CORRESPONDA |
|-------------------|------------------------------------------------|------------------------|-------------------------------|------------------|----------------------------------------------------------------------------------------------------|
|                   |                                                |                        |                               |                  | EN ESTA OPCION USTED PODRA CARGAR LA<br>DECLARACION FIRMADA                                                                                                    |
| S                 | i desea adicionar un nuevo contrato, por favor | oprima el              | siguiente enlace : <u>Adi</u> | icionar contrato | SELECCIONE EL ENLACE PARA ADICIONAR MAS<br>CONTRATOS                                                                                                    |

Una vez haya grabado todos los contratos, con sus respectivos soportes, usted podrá validar el formulario para que no tenga inconsistencias y asegurarse de anexar la totalidad de los soportes solicitados por el sistema:

| Apreciado usuario, usted puede proceder a imprimir los formularios, firmarlos de<br>su puño y letra, anexar los soportes correspondientes y realizar la radicación presencial<br>del trámite en alguna de nuestras oficinas. |                                                                                                    |                                                                                                    |                                                                                                    |
|----------------------------------------------------------------------------------------------------|----------------------------------------------------------------------------------------------------|----------------------------------------------------------------------------------------------------|----------------------------------------------------------------------------------------------------|
| <ul> <li>Si desea realizar l<br/>validar el formulario p<br/>totalidad de los soport<br/>detecte que la informado</li> <li>Usted puede prodi<br/>incluido. Esto le permit<br/>sin tener que desplaza<br/>trámite.</li> </ul> | la radicación en forma<br>para que no tenga i<br>les solicitados en cad<br>ción esté completa, ac<br>ceder a firmar electrór<br>tirá realizar el pago en<br>arse a nuestras oficin | a virtual y electrónica, d<br>nconsistencias y asegu<br>la uno de los numerales<br>tivará el botón de firmad<br>nicamente el formulario<br>n forma electrónica (PSE<br>las para realizar el pago | eberá asegurarse de<br>Irarse de anexar la<br>. Cuando el sistema<br>lo electrónico.<br>y los anexos que ha<br>/ tarjetas de crédito)<br>o y la radicación del |
| Validar                                                                                                    | <u>Validar</u><br><u>Soportes</u>                                                                                                    | Imp.Formulario                                                                                                    | <u>Pago en Caja</u>                                                                                                    |
| Firmar Electro                                                                                                    | ónicamente                                                                                                    | Abando                                                                                                    | nar                                                                                                    |

Una vez haya seleccionado la opción Validar, el sistema le indicará que el formulario ha sido validado correctamente. A continuación, prima el botón **Aceptar**:

| siiduitama.confecamaras.co dice   |  |
|-----------------------------------|--|
| Formulario validado correctamente |  |
| Aceptar                           |  |

A continuación, usted podrá validar que los soportes hayan sido cargados correctamente:

| Apreciado usuario, uste<br>su puño y letra, anexar los so<br>del trámite en alguna de nuest                                                                                                    | d puede proceder<br>portes correspon<br>ras oficinas.                                                                                             | r a imprimir<br>dientes y rea                                                                                        | los formulaı<br>ılizar la radio                                                                            | rios, firmarlos de<br>cación presencial                                                                                              |
|----------------------------------------------------------------------------------------------------|----------------------------------------------------------------------------------------------------|----------------------------------------------------------------------------------------------------|----------------------------------------------------------------------------------------------------|----------------------------------------------------------------------------------------------------|
| <ul> <li>Bi desea realizar la radic<br/>validar el formulario para qu<br/>totalidad de los soportes solid<br/>detecte que la información est</li> <li>Usted puede proceder a<br/>incluido. Esto le permitirá real<br/>sin tener que desplazarse a r<br/>trámite</li> </ul> | ación en forma vi<br>ue no tenga inco<br>citados en cada u<br>é completa, activa<br>firmar electrónica<br>izar el pago en fo<br>nuestras oficinas | irtual y electro<br>onsistencias<br>uno de los no<br>ará el botón o<br>amente el for<br>rma electrón<br>para realiza | rónica, debe<br>y asegurar<br>umerales. Co<br>de firmado e<br>mulario y lo<br>ica (PSE / ta<br>r el pago y | rá asegurarse de<br>se de anexar la<br>uando el sistema<br>lectrónico.<br>s anexos que ha<br>rjetas de crédito)<br>la radicación del |
|                                                                                                    |                                                                                                    |                                                                                                    |                                                                                                    |                                                                                                    |
| <u>Validar</u>                                                                                                    | <u>Validar</u><br>Soportes                                                                                                    | Imp.Formula                                                                                                    | rio                                                                                                    | <u>Pago en Caja</u>                                                                                                    |
| Firmar Electrónicame                                                                                                    | nte                                                                                                    |                                                                                                    | Abandonar                                                                                                  |                                                                                                    |

Una vez haya seleccionado la opción Validar Soportes, el sistema le indicará que los soportes han sido validados correctamente. A continuación, prima el botón **Aceptar**:

| siiduitama.confecamaras.co dice      |         |
|--------------------------------------|---------|
| Soportes diligenciados correctamente |         |
|                                      | Aceptar |

Ahora, por favor seleccione la opción Firmar Electrónicamente:

Apreciado usuario, usted puede proceder a imprimir los formularios, firmarlos de su puño y letra, anexar los soportes correspondientes y realizar la radicación presencial del trámite en alguna de nuestras oficinas.

**S**i desea realizar la radicación en forma virtual y electrónica, deberá asegurarse de validar el formulario para que no tenga inconsistencias y asegurarse de anexar la totalidad de los soportes solicitados en cada uno de los numerales. Cuando el sistema detecte que la información esté completa, activará el botón de firmado electrónico.

Usted puede proceder a firmar electrónicamente el formulario y los anexos que ha incluido. Esto le permitirá realizar el pago en forma electrónica (PSE / tarjetas de crédito) sin tener que desplazarse a nuestras oficinas para realizar el pago y la radicación del trámite.

| <u>Validar</u> | <u>Validar</u><br>Soportes | Imp.Formulario | <u>Pago en Caja</u> |
|----------------|----------------------------|----------------|---------------------|
| Firmar Electr  | ónicamente                 | Aband          | lonar               |

Y de click en el botón Continuar:

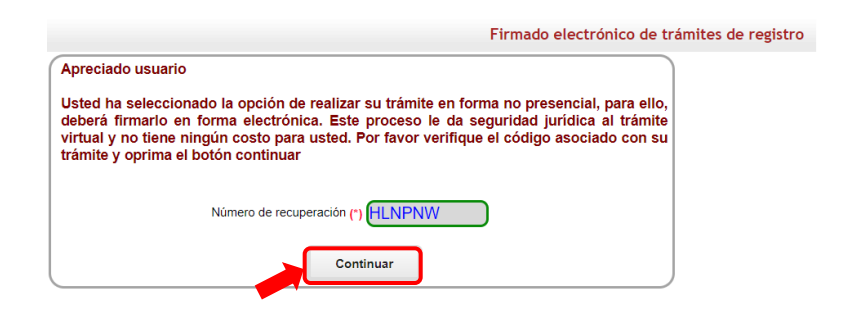

A continuación, saldrá la información del trámite que está realizando, por favor **confirme si está de acuerdo**:

| El trámite pa                                                                                                    | ra el cual desea realizar el proceso de firmado electrónico es el siguiente:                                                                                                    |
|----------------------------------------------------------------------------------------------------|----------------------------------------------------------------------------------------------------|
| Número                                                                                                    | e de recuperación HLNPNW                                                                                                    |
| Núm                                                                                                    | ero de liquidación 488459                                                                                                    |
|                                                                                                    | Fecha                                                                                                    |
|                                                                                                    | Tipo de trámite inscripcionproponente                                                                                                    |
|                                                                                                    | Firmante 01,11,91                                                                                                    |
| 1                                                                                                    | Factor de firmado                                                                                                    |
|                                                                                                    | Exige verificado Sj                                                                                                    |
| Si co<br>documentos,<br>que los docu<br>**** Anexo No<br>Observaciones<br>Tipo document<br>Facha:                                                                                       | ntinúa con el proceso de firmado electrónico, usted acepta que lo<br>formularios y soportes anexos al trámite contienen información veridica ;<br>mentos anexados al trámite son fiel copia de sus originales impresos.<br>5. 1<br>:FORMULARIO DE PROPONENTE<br>5:50.01.002 |
| Número:N/A<br>Origen:EL PRO<br>Identificador:                                                                                                    | PONENTE                                                                                                    |
| Matrícula:<br>Proponente:<br>Identificación:<br>Nombre:XXXXX<br>Ver el document                                                                                                    | $\overline{\mathfrak{s}}$                                                                                                    |
| Anexo Nu<br>Observaciones<br>Tipo document<br>Fecha:<br>Número:1<br>Origen:COMER<br>Identificador:da<br>Matrícula:<br>Proponente:<br>Identificación:<br>Nombre:XXXXV<br>Ver el document | 2 CIANTE<br>tosbasicos-rut                                                                                                    |
| **** Anexo No<br>Observaciones<br>Tipo document<br>Fecha:<br>Número:1<br>Origen:COMER                                                                                                   | ). 3<br>INFORMACION CONTABLE DE LEY<br>0:9001077 INFORMES                                                                                                    |
| Identificador:in<br>Matrícula:<br>Proponente:<br>Identificación:<br>Nombre:XXXX<br>Ver el document                                                                                      | fin-infcontable                                                                                                    |
| **** Anexo No<br>Observaciones                                                                                                    | ). 4<br>.CERTIFICACION O COPIA DE CONTRATO EJECUTADO<br>0:9001027 CONTRATOS                                                                                                    |
| Tipo document<br>Fecha:<br>Número:1<br>Origen:COMEP                                                                                                    | CIANTE                                                                                                    |

2 Confirme en la siguiente casilla que está de acuerdo con la información contenida en los formularios y soportes documentales que se le han desplegado para su revisión.
✓ \*\*\*\* Estoy de acuerdo Confirme los datos de la persona que firmará el trámite, el correo electrónico y oprima el botón **Continuar**:

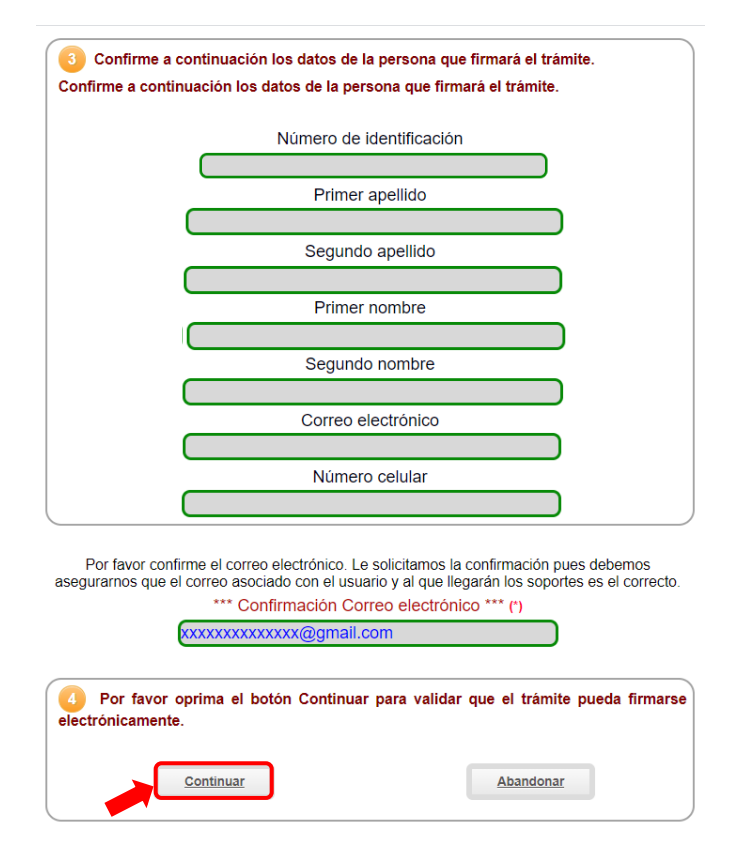

Confirme el proceso dando clic en el botón Aceptar:

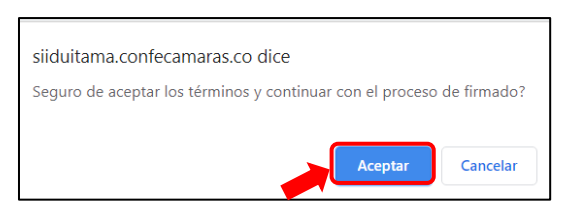

Ahora, ingrese por favor su contraseña segura y oprima el boton Firmar:

| Firmado electrónico de trámites d                                                                                                    | e registro |
|----------------------------------------------------------------------------------------------------|------------|
| 1 Apreciado usuario                                                                                                    |            |
| A través de esta pantalla usted puede confirmar el firmado electrónico del trámite que<br>está realizando.                                                                                                    |            |
| Forma de firmado : CLAVE                                                                                                    |            |
| Exige verificado : si                                                                                                    |            |
| Nombre :<br>Identificación :                                                                                                    |            |
| Email :<br>Celular :                                                                                                    |            |
| Para poder firmar electrónicamente el trámite, se requiere que usted indique su<br>contraseña segura. Este dato nos permiten tener la certeza que usted si es la persona<br>autorizada para realizar este proceso. |            |
| Con este proceso de firmado usted ACEPTA que está de acuerdo y conoce el contenido<br>de los formularios, las solicitudes y los documentos que se anexan al trámite.                                               |            |
|                                                                                                    |            |
| Intento No. 1 de 3                                                                                                    |            |
| Contraseña segura: (*)                                                                                                    |            |
|                                                                                                    |            |
| Firmar                                                                                                    |            |

El sistema le informará que el trámite ha sido firmado de forma satisfactoria. A continuación, oprima el botón **Continuar**:

| Firmado electrónico de trár                                                                                                    | nites de registro  |
|----------------------------------------------------------------------------------------------------|--------------------|
| <ul> <li>Señor usuario,</li> <li>El trámite ha sido firmado electrónicamente en forma satisfactoria. A su correo electrónico hemos enviado un mensaje indicando que el proceso de firmado fue satisfactorio y se incluye un enlace donde se puede descargar el sobre electrónico con el contenido del trámite. Le recomendamos que almacene dicha información dado que se constituye en el soporte del proceso realizado.</li> <li>Por favor oprima el botón "CONTINUAR" que aparece a continuación para regresar al trámite que estaba realizando y proceder a finalizar la radicación del mismo (pago por medios electrónicos).</li> <li>El formulario y los soportes del trámite no podrán ser modificados a partir de este momento.</li> </ul> | intes de registi o |
|                                                                                                    |                    |

El sistema mostrará la información grababa. Por favor confirme el proceso oprimiendo el botón **Pagar Electrónicamente**:

|                                                                                  | 5 DATOS DEL CLIENTE                                      |
|----------------------------------------------------------------------------------|----------------------------------------------------------|
|                                                                                  | Tipo de identificación                                   |
|                                                                                  | Identificación                                           |
|                                                                                  | Primer apellido                                          |
|                                                                                  | Segundo apellido                                         |
|                                                                                  | Primer nombre                                            |
|                                                                                  | Segundo nombre                                           |
|                                                                                  | Dirección                                                |
|                                                                                  | Municipio 🔹 👘                                            |
|                                                                                  | Telefono fijo                                            |
|                                                                                  | Celular                                                  |
|                                                                                  | Correo electrónico                                       |
| Esta opción le permite descargar                                                 |                                                          |
| el sobre digital, que contiene copia del formulario de                           | Descargar sobre digital Pagar electrónicamente Abandonar |
| inscripción diligenciado y firmado,<br>junto con los soportes del<br>proponente. |                                                          |

Para finalizar el trámite, por favor indique los datos de la persona natural o jurídica, a nombre de quien se expedirá la factura de venta y seleccione el medio de pago de su preferencia:

| 2 La Cámara de Comercio ha dispuesto para usted la posibilidad de realizar el pago<br>de la(s) siguiente(s) forma(s):                                                                                                    |
|----------------------------------------------------------------------------------------------------|
| Usted puede hacer el pago en forma electrónica haciendo uso de los servicios de plataforma segura que la Cámara de Comercio ha dispuesto para usted. Pagar con Sistema TuCompra                                                                        |
| La plataforma de pago TUCOMPRA es una plataforma de pago utilizada por la Cámara de Comercio que<br>permite el pago en forma segura haciendo uso de Tarjetas de Crédito y/o debitando su cuenta de ahorros o<br>corriente                              |
| Si usted lo desea imprima el volante de pago en bancos y diríjase a cualquiera de las entidades financieras o corresponsales bancarios con los que tenemos convenio de recaudo, como son: Banco Davivienda, Puntos Baloto, Puntos de recaudo PUNTORED. |
| O si lo prefiere acérquese a cualquiera de nuestras oficinas a realizar el pago del servicio adquirido. Pago en cualquiera de nuestras oficinas                                                                                                    |
| Regresar al trámite                                                                                                    |

### CHECKLIST TRAMITE PROPONENTES

### Soportes Documentales Capacidad Jurídica:

- Copia del documento de identidad.
- RUT.
- Certificación donde indique si es parte o no de un grupo empresarial.
- Certificación donde indique si la sociedad esta requerida por la Superintendencia de Sociedades.
- En caso que la persona jurídica no se encuentre inscrita en Cámara de Comercio, deberá allegar certificado de existencia y representación legal expedido por la entidad correspondiente. Cuando el certificado no reúna los requisitos deberá anexar copia de los estatutos certificados. Cuando los estatutos no se puedan certificar o no reúnan los requisitos deberá anexar certificación suscrita por el representante legal donde conste la información faltante.
- Certificación del cumplimiento al pago de parafiscales.
- Certificación sobre el tamaño de la empresa.

### Soportes Documentales Capacidad Financiera:

- Estados financieros de acuerdo a las NIIF (Normas Internaciones de Información Financiera) con corte a 31 de diciembre del año inmediatamente anterior. Cuando no se tenga la suficiente antigüedad para preparar estados financieros a 31 de diciembre, se debe inscribir con estados financieros de corte trimestral o de apertura.
- Tarjeta profesional y certificado de antecedentes disciplinarios del contador público.

### Soportes Documentales Experiencia:

- Certificación expedida por el tercero que recibió el bien, obra o servicio.
- Acta de liquidación del contrato suscrita por el tercero contratante.
- Copia del contrato ejecutado suscrito por las partes.
- Órdenes de compra, ordenes de servicio y aceptación de ofertas irrevocables, expedidas por el tercero contratante que recibió los bienes, obras o servicios.

# NOTA: Los soportes que se anexen (imágenes) deben estar debidamente diligenciados y firmados por quien corresponda, ser claros y exactos.